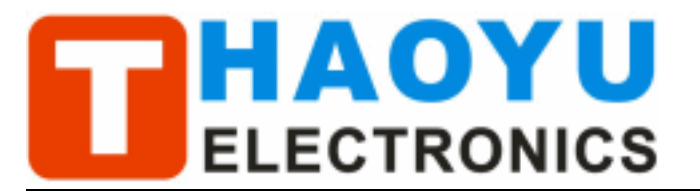

# **DSO Nano Manual**

v1.0b

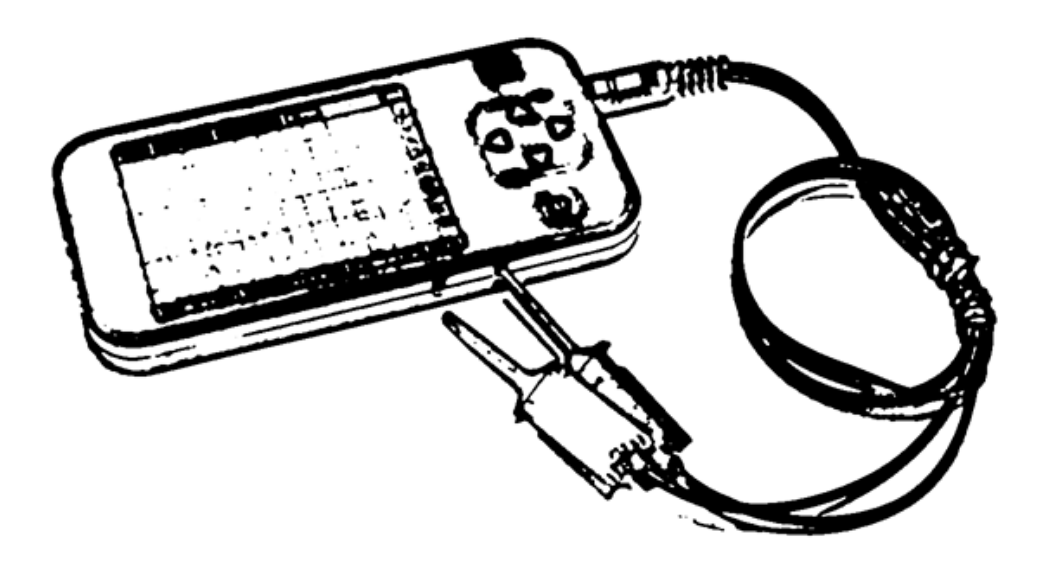

# Intro

**DSO mobile** is a pocket size digital storage oscilloscope fulfills basic electronic engineering requirements. It is base on ARM <u>Cortex™-M3</u> compatible 32 bit platform, equipped with 320\*240 color display, SD card capability, USB connection, and chargeable batteries.

# Features

- Super portable and lightweight
- 2.8" color 320\*240 display
- Micro SD card Waveform Storage
- Basic 1Msps sample rate with 12bit resolution
- Various measurement markers
- Various trigger mode
- Build-in test signal
- USB chargeable battery
- Open source

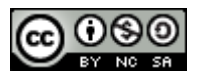

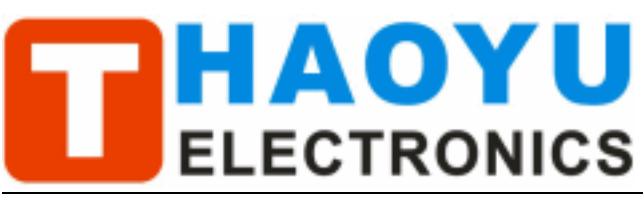

# **Specification**

| Display                | 2.8" Color TFT LCD                                  |  |
|------------------------|-----------------------------------------------------|--|
| Display Resolution     | 320×240                                             |  |
| Display Color          | 65K                                                 |  |
| Analog bandwidth       | 0 - 1MHz                                            |  |
| Max sample rate        | 1Msps 12Bits                                        |  |
| Sample memory depth    | 4096 Point                                          |  |
| Horizontal sensitivity | 1uS/Div ~ 10S/Div (1-2-5 Step)                      |  |
| Horizontal position    | adjustable with indicator                           |  |
| Vertical sensitivity   | 10mV/Div ~ 10V/Div (with ×1 probe)                  |  |
|                        | 0.5V/Div ~ 10V/Div (with ×10 probe)                 |  |
| Vertical position      | adjustable with indicator                           |  |
| Input impedance        | >500ΚΩ                                              |  |
| Max input voltage      | 80Vpp (by ×1 probe)                                 |  |
| Coupling               | DC                                                  |  |
| Trig modes             | Auto, Norma, Single, None and Scan                  |  |
| Eupotionalitios:       | Automatic measurement: frequency, cycle, duty, Vpp, |  |
| Tunctionalities.       | Vram, Vavg and DC voltage                           |  |
|                        | Precise vertical measurement with markers           |  |
|                        | Precise horizontal measurement with markers         |  |
|                        | Rising/falling edge trigger                         |  |
|                        | Trig level adjustable with indicator                |  |
|                        | Trig sensitivity adjustable with indicator          |  |
|                        | Hold/run feature                                    |  |
| Test signal            | Built-in 10Hz ~ 1MHz (1-2-5 Step)                   |  |
| Waveform storage       | SD card                                             |  |
| PC connection via USB  | as SD card reader                                   |  |
| Upgrade                | by bootloader via USB                               |  |
| Power supply           | 3.7V Chargeable Lithium battery / USB               |  |
| Dimension (w/o probe)  | 105mm X 53mm X 8mm                                  |  |

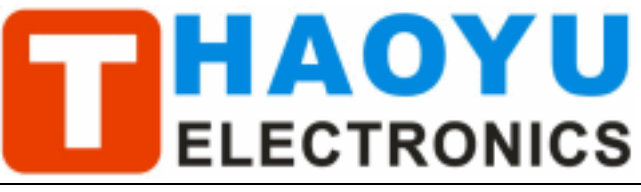

Tech Support: PowerMCU@gmail.com

# Instructions

### **User interface**

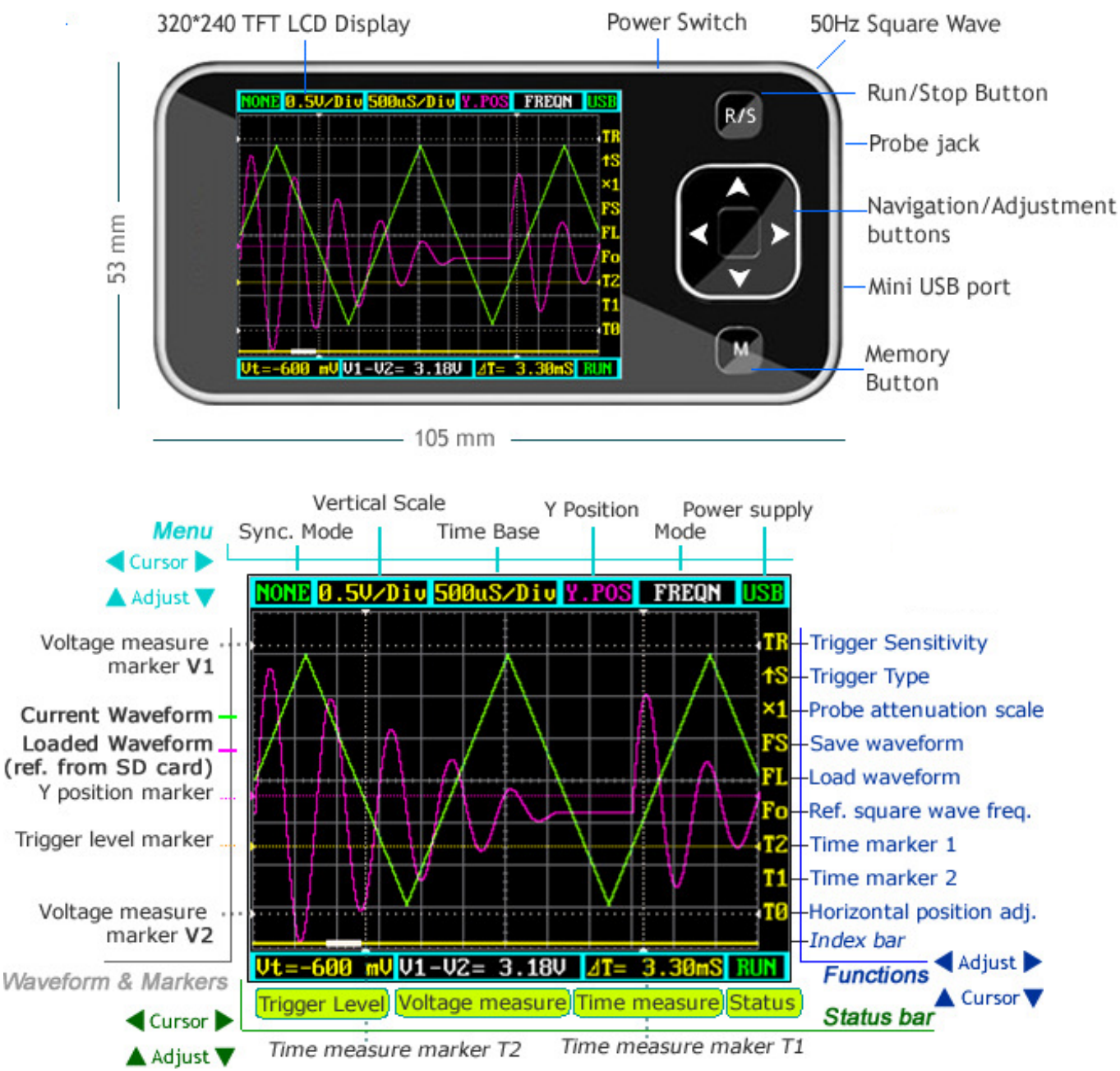

## Basic usage

The UI could be divided to 4 parts: main menu (top), functions (right column), status bar (bottom), and waveform & markers displays. Use cursor  $\blacktriangle$ ,  $\checkmark$ ,  $\checkmark$ ,  $\checkmark$ ,  $\triangleright$  to navigate among the three operational parts and make adjustments.

## Waveform & Markers

Green waveform - current signal being monitored

Purple waveform – reference waveform loaded from SD card.

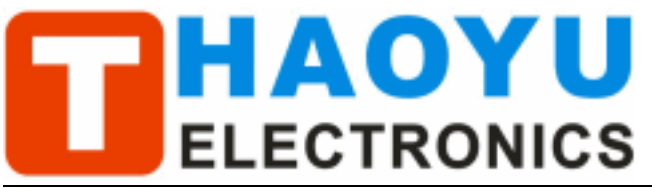

**Voltage measure marker V1 and V2** (Dot, vertical) – A voltage measure value between V1-V2 could be displayed.

**Time measure marker A and B** (Dot line, horizontal) – A time measure value between A and B could be displayed.

**Y positions marker** (Purple) – Y position center line for adjustment reference **Trigger level marker** (Yellow) – Used to set trigger level

### Menu

Horizontal main menu on top of screen, Navigate by ◀,► , adjust by ▲,▼

Sync. Mode: When blinking, press ▲ and ▼ to select 4 different synchronization mode: AUTO, NORM, SING, and NONE.

**AUTO –** Automatic synchronous sweeping mode, displays waveform even not triggered.

**NORM –** Normal synchronous sweeping mode, displays whenever trigged.

**SING-** Single sweeping mode, display when triggered, then stopped with latest triggered waveform.

NONE - Random sampling mode

SCAN – Scan mode, to check long period low frequency signal.

- Vertical Scale: When blinking, press ▲ and ▼ to select different level of sensitivity. Total 19 scales are optional from 10mV/Div to 100V/Div. Note 1: If you use scale above 20V/Div, please use probe with attenuation of 10:1). Note 2: If newly set scale does not match reference waveform, the latter will be cleared.
- Horizontal sensitivity: When blinking, press ▲ and ▼ to select different sensitivities., from 1uS/Div to 10S/Div total 22 grades. Note 2: If newly set sensitivity does not match reference waveform, the latter will be cleared.
- Y position: When blinking, press ▲ and ▼ to adjust the vertical position of the waveform. Press M to hide/activate Y position marker if needed.

Calculation Mode: Auto calculation modes include:

- FREQN Signal frequency
- CYCLE Signal period
- DUTY Duty time
- Vpp AC signal peak-peak value
- Vram AC signal effective value

Vavg – AC signal average value

DC.V – DC signal average value.

**Power supply mode:** Power supply by internal battery or USB port. Battery bar will be displayed when powered from internal.

### **Functions**

Vertical function buttons on side of screen, Navigate by ▲, ▼ adjust by ◀, ►

**Trigger sensitivity:** When blinking, press **and b** to adjust trigger sensitivity,

trigger level marker (Yellow dotted area) changes correspondingly.

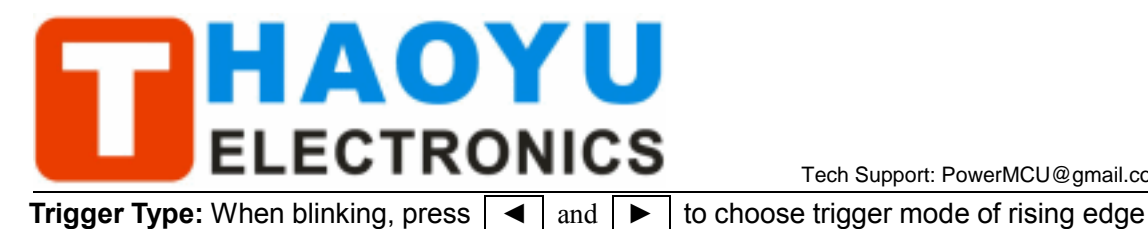

or falling edge. **Probe attenuation scale:** When blinking, press **and b** to choose 1:1 or 1:10 probe. **Save waveform:** When blinking, status bar will display "Save Filexxx", press **4** and ▶ to select file name with xxx = 000-255. Press M to save current waveform on display to SD card. Load waveform: When blinking, status bar will display "Save Filexxx", press | < | and ▶ to select file name with xxx = 000-255. Press M to load current waveform to display from SD card. Note: current version has no file creation function, a FILEXXX.DAT must be prepared by connecting to PC by USB. **Ref. square wave freq.:** When blinking, press **and b** to adjust the frequency of reference square wave. Horizontal position adj. : When blinking, press < and b to scroll waveform

Tech Support: PowerMCU@gmail.com

horizontally.

Index Bar: Show current display position of total loaded wavefrom

### **Status Bar**

- **Time markers.:** When blinking, press **and b** to adjust T1 or T2 time measure marker, the time difference  $\Delta T=T1-T2$  will be displayed.
- **Voltage markers:** When blinking, press | | and | | to adjust V1 or V2 time measure marker, the Voltage difference  $\Delta V = V1 - V2$  will be displayed.
- **Trigger level:** When blinking, press **and b** to adjust trigger level, trigger level marker (Yellow dotted line) changes correspondingly.

## Save Settings

Hold "R/S" Button and press "M" button to save current settings as default.

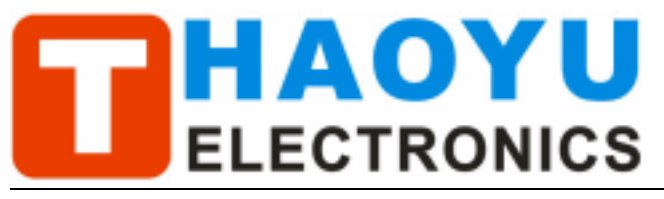

# Firmware upgrade

It's easy to upgrade firmware with USB bootloader.

- Download "DfuSe USB Device Firmware Upgrade" from <u>http://www.st.com/stonline/products/support/micro/files/um0412.zip</u> and install. Instruction available at http://www.st.com/mcu/familiesdocs-110.html#Application%20Note.
- 2. Connect Oscilloscope with PC, press and hold \_\_, switch on power, until oscilloscope displays:

### "Please Connect to USB Host!"

#### "DS0201 Device Firmware Upgrade Ver 1.0"

When PC connection is detected,

### "Firmware Upgrading..." "Please Wait" "DS0201 Device Firmware Upgrade Ver 1.0"

3. Run "Dfuse Demo" on PC, check (1), select firmware to be uploaded (e,g."DS0201\_FW\_V2.00.DFU") at (2)

| 🤣 DfuSe Demo (v2.                                                     | 2)                                             |                                                   |                                          |
|-----------------------------------------------------------------------|------------------------------------------------|---------------------------------------------------|------------------------------------------|
| Available DFU and con<br>STM Device in DFU Mo<br>Supports<br>Supports | npatible HID Devices<br>ode                    | Application Mode:<br>Vendor                       | DFV Mode:<br>Vendor 0483<br>Procust DF11 |
| Can<br>Inter DFU mode/HID d                                           | etach Leave DFV mode                           | Version                                           | Version 011A                             |
| Select Tar<br>00<br>01                                                | g Name<br>Internal Flash<br>SPI Flash : M25P64 | Available Sectors<br>128 sectors<br>128 sectors   | tors @ouble Cli                          |
| Upload Action<br>Fil:<br>Choose<br>Transfered data siz                | Upload<br>version                              | Verify Action<br>Targets in<br>(1)                |                                          |
| O KB (O Bytes) of O<br>Time duration<br>00:00:                        | KB (O Bytes)                                   | after downl<br>e Upgrade duration ()<br>. Upgrade | Remove some                              |
| Abort                                                                 |                                                | (2)                                               | Quit                                     |

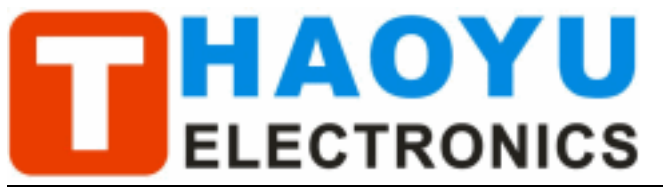

Tech Support: PowerMCU@gmail.com

4. In the next screen, press (1) "Upgrade", when upgrade finishes successfully, status bar will notify (2)

| oim Devide i                               | n DFV Mode                  | ×                                                  | Applicat                               | ion Mode:                                | DFU Mode:                    |                      |
|--------------------------------------------|-----------------------------|----------------------------------------------------|----------------------------------------|------------------------------------------|------------------------------|----------------------|
| Supports<br>Supports<br>Can                | Manife<br>Accele            | station<br>rated Upload<br>ze DEU mode             | Vendor<br>Procuct<br>Versio            | n                                        | Vendor<br>Procuct<br>Version | 0483<br>DF11<br>011A |
| ctions                                     |                             | e bio mode                                         |                                        |                                          |                              |                      |
| Select                                     | Tarz. Name                  |                                                    | Ava                                    | ilable Sec                               | tors (Double                 | Cli                  |
| -                                          | 00 Interna                  | al Flash                                           | 128                                    | sectors                                  |                              |                      |
|                                            | 01 SPI Fla                  | ash : M25P64                                       | 128                                    | sectors                                  |                              |                      |
| Unload Acti                                | 0.0                         | Ingrade or                                         | Verify de                              | tion                                     |                              |                      |
| Upload Acti<br>Fil:                        | on                          | Upgrade or<br>File<br>Vendor                       | Verify Ac<br>DSO817-yi                 | tion<br>jian. dfu<br>Targets ir          | 6                            |                      |
| Upload Acti<br>Fil:<br><u>C</u> hoos       | on<br>e Upload              | Upgrade or<br>File<br>Vendor<br>Procuct            | Verify Ac<br>DS0817-yi<br>0483<br>0000 | tion<br>jian.dfu<br>Targets ir<br>DO ST. |                              |                      |
| Upload Acti<br>Fil:<br>Choos<br>Transfered | on<br>e Upload<br>data size | Upgrade or<br>File<br>Vendor<br>Procuct<br>Version | Verify Ac<br>DS0817-yi<br>0483<br>0000 | tion<br>jian.dfu<br>Targets ir<br>DO ST. |                              | 1)                   |

5. Shut down and reactivate power to use new firmware.

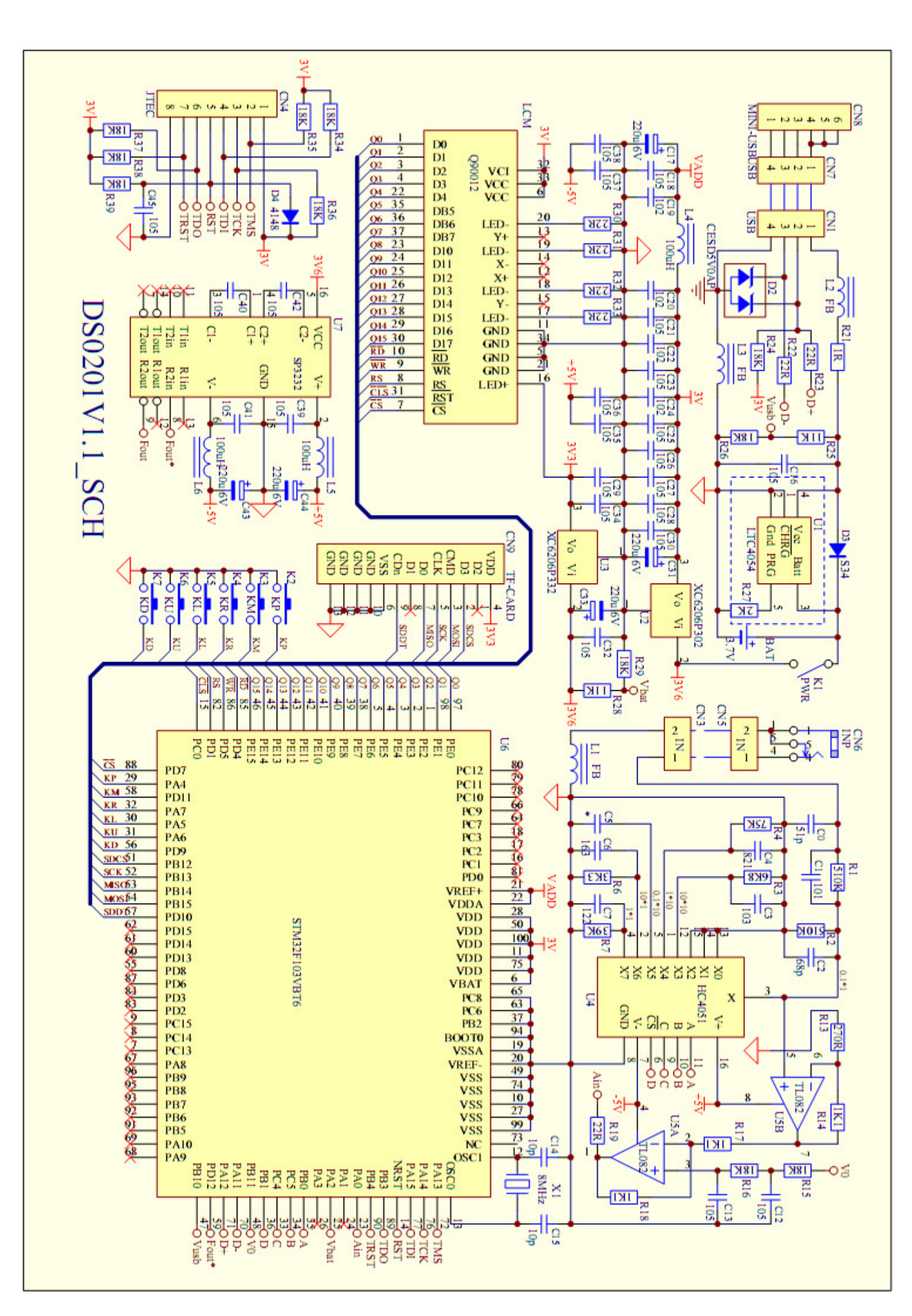